## راهنمای استفاده از پنل کاربری پُلنت

سامانه نظرسنجی آنلاین پُلنت، بستری برای انجام نظرسنجی پویا از طریق درگاه وب برای مدیران سایت ها در انواع زمینه ها فراهم میکند.

از مزایا استفاده این سامانه می توان به موارد ذیل اشاره کرد:

- توانایی ایجاد و تغییر پیام های نظرسنجی
  - انتخاب قالب های آماده نظرسنجی
- ایجاد نظرسنجی دریک یا چند صفحه سایت
- فعال بودن چند نظرسنجی به صورت همزمان
  - قابلیت ایجاد نظرسنجی در چندین دامنه
- ارسال پیام ها به سه مدل (آنی زمانبندی شده وابسته به اتصال)
  - مشاهده آنلاین پاسخ کاربران سایت

برای استفاده از خدمات سامانه نظرسنجی آنلاین پُلنت، ابتدا باید ثبت نام در سایت <u>https://pollnet.ir</u> از طریق شماره همراه صورت گیرد، سپس دسترسی به پنل کاربری فراهم خواهد شد.

• ورود / ثبت نام

| با کمک سامانه نظرسنجی آنلاین<br>* ا م س                            | β0                                 |
|--------------------------------------------------------------------|------------------------------------|
| <b>پلنت</b><br>تعامل هرچه بیشتر با کاربران سایت خود را تجربه کنید. | لطفا شماره همراه خود را وارد کنید. |
|                                                                    | ارسال کد                           |
|                                                                    |                                    |
|                                                                    |                                    |

با وارد کردن شماره همراه کد تأیید به شماره شما ارسال خواهد شد.

<mark>تذکر:</mark> شماره همراه باید ۱۱ رقمی و با فرمت ۹xxxxxxxx وارد شود.

| لطفا کد ارسال شده را وارد کنید<br>۸<br>رود                  | لطفا کد ارسال شده را وارد کنید<br>ع کد ۶ رقمی<br>ویرایش شماره | لطفا کد ارسال شده را وارد کنید<br>ع<br>رود ویرایش شماره |                                |                                |
|-------------------------------------------------------------|---------------------------------------------------------------|---------------------------------------------------------|--------------------------------|--------------------------------|
| لطفا کد ارسال شده را وارد کنید<br><u>۹</u> کد۶ رقمی<br>ورود | لطفا کد ارسال شده را وارد کنید<br>۵<br>ورود                   | لطفا کد ارسال شده را وارد کنید<br>ورود<br>ورایش شماره   |                                |                                |
| کے کد ۶ رقمی<br>ویرایش شمارہ                                | ی کد ۶ رقمی<br>ویرایش شماره                                   | ع کد ۶ رقمی<br>ویرایش شماره                             | لطفا کد ارسال شده را وارد کنید |                                |
|                                                             |                                                               |                                                         | ع کد ۶ رقمی<br>مرد می          |                                |
|                                                             |                                                               |                                                         |                                |                                |
|                                                             |                                                               |                                                         |                                | لطفا کد ارسال شده را وارد کنید |

با وارد کردن کد ۶ رقمی ارسال شده به شماره همراه، فرم ثبت نام برای شما باز میشود، در صورتی که از قبل ثبت نام کرده باشید، مستقیما وارد پنل کاربری خود میشوید.

• ثبت نام

| ثبت نام کنید<br><u>۸</u> نام<br><u>۱</u> نام خانوادگی<br><u>۱</u> ایمیل<br><u>۸</u> نام شرکت<br><u>۴</u> نام شرکت |
|----------------------------------------------------------------------------------------------------|
| <u>۸</u> نام<br>۸ نام خانوادگی<br>۵ نام شرکت<br>۸ نام شرکت<br>۴ ثبت نام                                           |
| ی نام خانوادگی<br>سیل<br>یام شرکت<br>ثبت نام                                                                      |
| ایمیل انام شرکت ثبت نام                                                                                           |
| ی نام شرکت<br>ثبت نام                                                                                             |
| ثبت نام                                                                                                    |
|                                                                                                    |

با ورود اطلاعات خواسته شده، ثبت نام شما تکمیل و پنل کاربری ایجاد می شود.

راه اندازی اولیه سرور

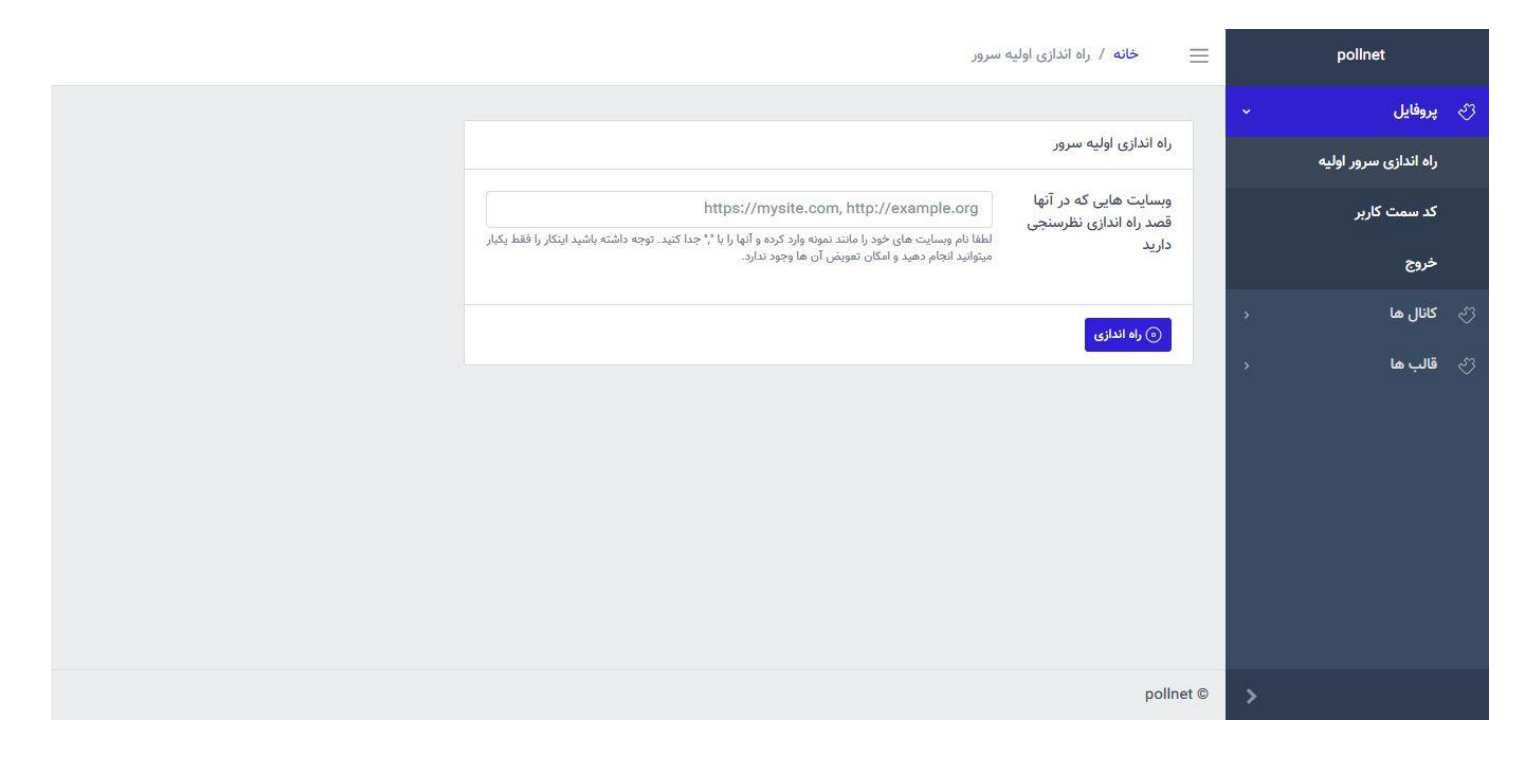

برای شروع، در بخش راه اندازی اولیه سرور، میبایست آدرس سایت های میزبان مورد نظر خود که میخواهید در آن نظرسنجی ایجاد کنید را طبق فرمت گفته شده وارد کنید.

توجه داشته باشید تنها سایت هایی را میتوانید وارد کنید که دسترسی کامل (نظیر کد های سایت و ...) را به آن داشته باشید.

<mark>تذکر:</mark> در نظر داشته باشید در صورت ثبت اشتباه دامنه امکان ویرایش آن را نخواهید داشت، لذا در ثبت اطلاعات دامنه دقت لازم را به عمل آورید.

• کد سمت کاربر

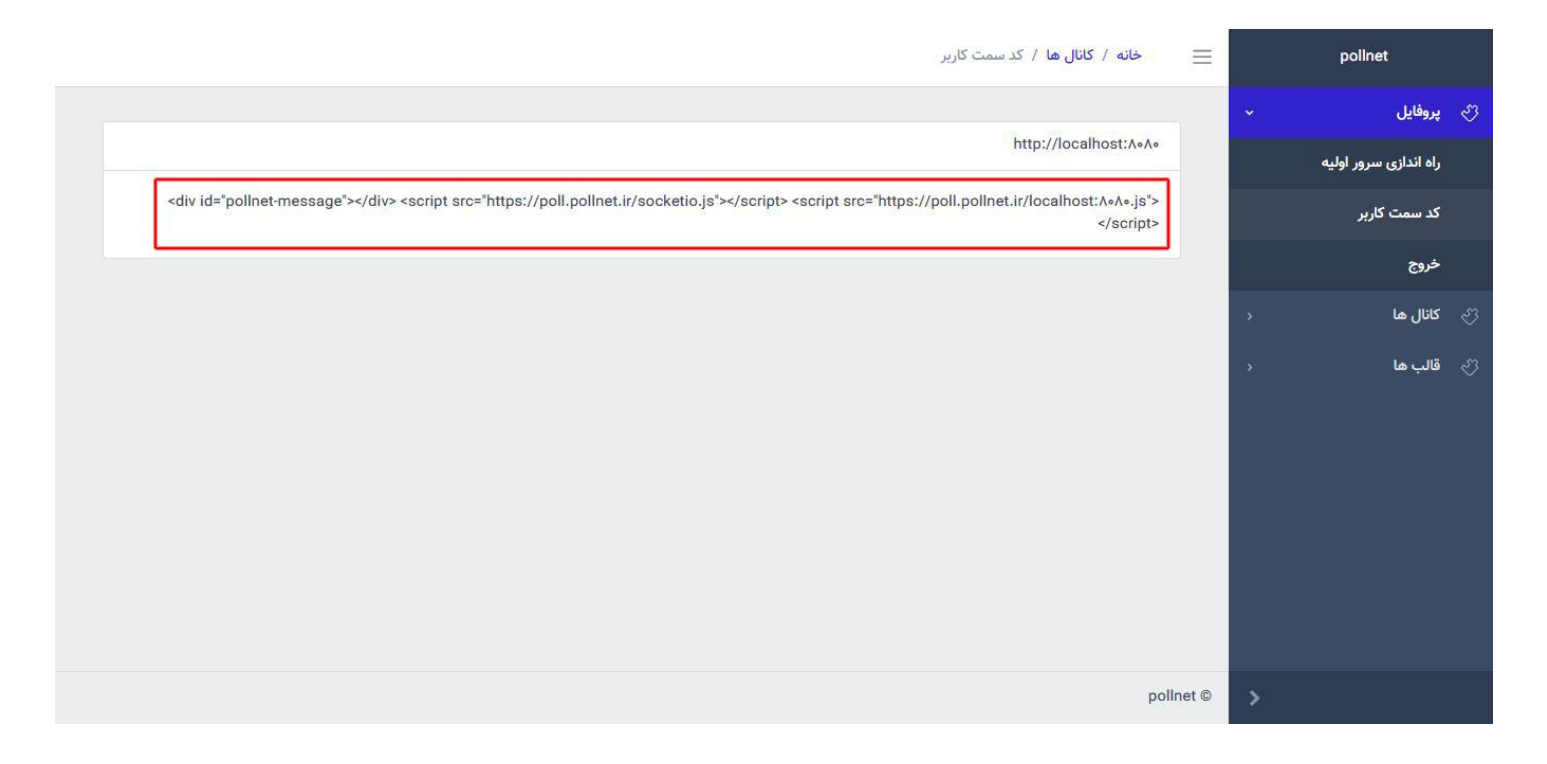

پس از راه اندازی اولیه سرور، کد اختصاصی سمت کاربر (اسکریپت) مربوط به سایت انتخاب شده آماده میشود اسکریپت مذکور را در صفحه انتخاب شده سایت قرار دهید تا بستر ارسال نظرسنجی به روی سایت فراهم شود.

• کانال جدید

| خانه / کانال ها / اضافه کردن کانال                                                                                                    |      | polinet      |
|----------------------------------------------------------------------------------------------------|------|--------------|
|                                                                                                    |      | ې پروفايل 🗧  |
| اضافه کردن کانال                                                                                                    | -    | 🖒 کانال ما   |
| نام نمایشی کانال ۱                                                                                                    |      | همه کانال ها |
| نام تمایش کانال را وارد کنید<br>نام اختصاص                                                                                             |      | کانال جدید   |
| دم ، حصحتی<br>لطفا یک نام اختصامی به زبان انگلیسی و بدون فاصله وارد کنید                                                               |      | ې قالب ها    |
| توضيحات توضيحات                                                                                                    |      | · · · · ·    |
| در مورت دلغواه توضیحاتی برای کانال خود وارد کنید<br>مضحه مربوط به<br>کانال<br>سایت میزبان<br>سایت میزبان<br>سایت میزبان<br>سایت میزبان | -    |              |
| polin                                                                                                    | et © | >            |

کانال ها در واقع صفحات مختلف سایت شما هستند که پیام نظرسنجی در آن ها نمایش داده میشود.

برای شروع، در بخش کانال ها میتوانید کانال جدید را طبق اطلاعات و فرمت خواسته شده ایجاد کنید.

<mark>تذکر:</mark> باید توجه داشته باشید آدرس اینترنتی مربوط به کانال با سایت میزبان انتخاب شده هماهنگ باشد.

تذکر: نام اختصاصی کانال پس از افزودن قابل ویرایش نمیباشد.

## • همه کانال ها

|            |                                       |                         |                         |                            | خانه / کانال ها              | =      | polinet      |
|------------|---------------------------------------|-------------------------|-------------------------|----------------------------|------------------------------|--------|--------------|
|            |                                       |                         |                         |                            |                              | \$     | ې پروفايل    |
|            |                                       |                         |                         |                            | ل <mark>ی</mark> ست کانال ها | ~      | ې کانال ها   |
| گزینه ها   | ↑ آدرس صفحه نظرسنجی                   | † تو <mark>ضیحات</mark> | م ا <mark>ختصاصی</mark> | † نا <mark>م نمایشی</mark> | ∱ شناسه کانال                |        | همه کانال ها |
| نظرسنجی ها |                                       |                         |                         |                            |                              |        | كانال جديد   |
|            | /http://localhost:۸۰۸۰<br>حذف —       | صفحه اصلی اپزود<br>۸۰۸۰ | episodeMainPage         | صفحه اصلی                  | ۹۸                           | >      | ي قالب ها    |
|            | http://localhost:۸۰۸۰/movies/۱۰۰۲۷۹۰۶ | صفحه انیمیشن رایا       | episodeRaya             | انیمیشن رایا               | 99                           |        |              |
| ويرايش     |                                       |                         |                         |                            | قبلی ۱ بعدی                  |        |              |
|            |                                       |                         |                         |                            |                              |        |              |
|            |                                       |                         |                         |                            |                              |        |              |
|            |                                       |                         |                         |                            | pollne                       | et © > |              |

در بخش همه کانال ها، میتوانید تمامی کانال های ساخته شده برای سایت های میزبان خود را مشاهده، ویرایش و حذف کنید. همچنین دسترسی به نظرسنجی های هر کانال از این بخش امکان پذیر میباشد.

<mark>تذکر:</mark> در صورت حذف کانال، تمامی نظرسنجی ها و اطلاعات آن حذف خواهد شد.

• ویرایش کانال

| / بروز رسانی کانال                                                                                            | خانه / کانال ها 🗮                 | <u>pollnet</u> |           |
|----------------------------------------------------------------------------------------------------|-----------------------------------|----------------|-----------|
|                                                                                                    |                                   | > .            | ې پروفايز |
|                                                                                                    | به روز رسانی کا <mark>ن</mark> ال | ~ L            | ى كانال ھ |
| صفحه اصلی                                                                                                    | نام نمایشی                        | ئال ھا         | همه کا    |
| نام نمایشی کانال را وارد کنید                                                                                 |                                   |                |           |
| episodeMainPage                                                                                               | نام اختصاصی                       | -2             | 100       |
| نام اختصاصی کانال را وارد کنید                                                                                |                                   | > L            | 🖒 قالب ہ  |
| صفحه اصلی ایزود ۸۰۸۰                                                                                          | توضيحات                           |                |           |
| لطفا توضيحات مربوط به كانال را وارد كنيد                                                                      |                                   |                |           |
| /http://localhost:∧∘∧∘                                                                                        | آدرس صفحه مربوط به<br>کانال       |                |           |
| لطفا آدرس صفحه ای که میخواهید نظرسنجی ها در آن به نمایش درآیند را با قرمت<br>http://domain.com/a/b* وارد کنید | 000                               |                |           |
|                                                                                                    | ) به روز رسانی                    |                |           |
|                                                                                                    | pollnet ©                         | >              |           |

از طریق گزینه ویرایش کانال، میتوانید اطلاعات آن را تغییر دهید.

• نظرسنجی ها

|          |                   |                   |                     |                                     |                   | <b>خانه</b> / نظرسنجی ها | ≡    | polinet      |     |
|----------|-------------------|-------------------|---------------------|-------------------------------------|-------------------|--------------------------|------|--------------|-----|
|          |                   |                   |                     |                                     |                   |                          |      | پروفایل <    |     |
|          |                   |                   |                     |                                     | 9.                | لیست نظرسنجی های کانال ۸ |      | کائال ھا 🗸   | শ্র |
|          |                   |                   |                     |                                     | صفحه همه کانال ها | نظرسنجی جدید 🛛 بازگشت به |      | همه کانال ها |     |
| گزینه ها | زی ارسال پیام روی | فعال ساز<br>اتصال | ↑ زمان اتمام فعالیت | زمان شروع ارسال پیام روی<br>۲ اتصال | ↑ ئام             | ↑ شناسه نظرسنجی          |      | کانال جدید   |     |
|          |                   |                   |                     |                                     |                   |                          |      | قالب ها      |     |
|          | ویرایش<br>پیام ها |                   | ÷                   | 1F00-0F-09 11:WW:FW                 | episodeMainPoll   | ሥዩ                       |      |              |     |
|          |                   |                   |                     | 9                                   | episodeMainPollY  | ۳۵                       | I    |              |     |
| حذف      |                   |                   |                     |                                     |                   | قبلی ۱ بعدی              | J    |              |     |
|          |                   |                   |                     |                                     |                   |                          |      |              |     |
|          |                   |                   |                     |                                     |                   | polin                    | et © | >            |     |

از طریق گزینه مشاهده نظرسنجی ها برای هر کانال بخصوص در بخش همه کانال ها، تمامی نظرسنجی های ایجاد شده برای کانال مورد نظر نمایش داده می شود.

شما در این بخش می توانید نظرسنجی ها را ایجاد، مشاهده، ویرایش و حذف کنید. همچنین پیام های نظرسنجی از این بخش قابل دستیابی می باشند.

<mark>تذکر:</mark> هر نظرسنجی میتواند دربرگیرنده چندین پیام باشد اما در لحظه میتواند تنها یک پیام برای نمایش در لحظه اتصال کاربر به صفحه کانال داشته باشد.

<mark>تذکر:</mark> هر کانال میتواند در برگیرنده چندین نظرسنجی باشد اما در لحظه میتواند تنها یک نظرسنجی با قابلیت ارسال پیام روی اتصال فعال داشته باشد.

ایجاد نظرسنجی

| نظرسنجي جديد                                                                                                    | خانه / نظرسنجی ها / | =      | pollnet      |
|----------------------------------------------------------------------------------------------------|---------------------|--------|--------------|
|                                                                                                    |                     |        | ې پروفايل    |
|                                                                                                    | اضافه کردن نظرسنجی  | ~      | ې کانال ما   |
| المان که احتمامی به زمان انگلیسی و بدون قاصله وارد کنید.<br>الطفا یک نام احتمامی به زمان انگلیسی و بدون قاصله وارد کنید | نام اختصاصی نظرسنجی |        | همه کانال ها |
| ٩٨                                                                                                    | شناسه کانال         |        | کانال جدید   |
|                                                                                                    |                     | ×      | 🌍 قالب ها    |
|                                                                                                    | ) افزودن            |        |              |
|                                                                                                    |                     |        |              |
|                                                                                                    |                     |        |              |
|                                                                                                    |                     |        |              |
|                                                                                                    |                     |        |              |
|                                                                                                    |                     |        |              |
|                                                                                                    | pollne              | et © > |              |

نظرسنجی ها دربرگیرنده پیام های نظرسنجی هستند که تمامیاطلاعات مورد نیاز نمایش بر روی سایت در آن ها قرار دارد. برای ایجاد نظرسنجی تنها وارد کردن یک نام کافی میباشد.

ویرایش نظرسنجی

| / به روز رسانی نظرسنجی                                      | خانه / نظرسنجی ها 🗮                  | pollnet      |     |
|-------------------------------------------------------------|--------------------------------------|--------------|-----|
|                                                             |                                      | پروفایل ‹    | শ্য |
|                                                             | به روز رسانی نظرسنجی                 | کانال ها 🗸   | -S  |
| episodeMainPoll1                                            | نام اختصاصی نظرسنجی                  | همه کانال ها |     |
| لطفا یک نام اختصاصی به زبان انگلیسی و بدون فاصله وارد کنید. | شابية كانا                           | کانال جدید   |     |
| ٨P                                                          | 000                                  | قالب ها 🛛    | শ্র |
| دام شروع نقر سنجي                                           | زمان شروع نظرسنجی                    |              |     |
|                                                             | زمان اتمام نظرسنجی                   |              |     |
| زمان اتمام نظرسنجی                                          |                                      |              |     |
|                                                             |                                      |              |     |
|                                                             | <ul> <li>(*) به روز رسانی</li> </ul> |              |     |
|                                                             |                                      |              |     |
|                                                             |                                      |              |     |
|                                                             | pollnet ©                            | *            |     |

از طریق گزینه ویرایش نظرسنجی، می توانید نام آن را تغییر دهید.

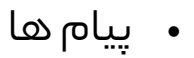

|                              |                           |                           |                      |                | م ها               | خانه / پيا                    |     | pollnet      |
|------------------------------|---------------------------|---------------------------|----------------------|----------------|--------------------|-------------------------------|-----|--------------|
|                              |                           |                           |                      |                | نظرسنجی ۳۴         | لیست پیا <mark>م های</mark> ا | >   | ې پروفايل    |
|                              |                           |                           |                      | ى              | گشت به صفحه نظرسنج | پيام جديد باز                 | ~   | 🖑 کانال ها   |
|                              |                           |                           | تعداد در هر صفحه 🛛 🗸 |                |                    |                               |     | همه کاتال ها |
| مان                          | مدت ز<br>ارسال پیام مدت ز | ۰ ( المیں)، تنامی مغرق    | ♦ نام برام           |                | شناسه              | ↑ شناسه درام                  |     | کانال جدید   |
| ) پیام درینه ه<br>به)        | روی اتصال (به ثان         | لوطييات (سوال)            |                      |                | نظرسنجى            |                               | >   | 🖑 قالب ها    |
| ارسال در لحظه                |                           |                           |                      |                |                    |                               |     |              |
| (etc)                        | له ۱۵                     | خوش آمدید، نظری<br>دارید؟ | episodeMainPoll1Msg1 | پرسش و<br>باسخ | ٣F                 | <b>N</b> 1                    |     |              |
| بافتى <u>مىشاھدە ياسخ ھا</u> | پاسخ های در،              |                           |                      | 64             |                    |                               |     |              |
|                              | فیر ۲۰                    | محتوای سایت رو            | episodeMainPoll1MsgY | سه گزینه ای    | ٣۴                 | ٨٢                            |     |              |
| مشاهده باسخ ها               |                           | میپسندید؟                 |                      |                |                    |                               |     |              |
| ف ف                          | حذ                        |                           |                      |                |                    |                               |     |              |
| ودادش                        |                           |                           |                      |                | بعدى               | قبلی ۱                        | 100 |              |
|                              |                           |                           |                      |                |                    |                               | >   |              |

از طریق گزینه مشاهده پیام ها برای هر نظرسنجی بخصوص، تمامی پیام های ایجاد شده برای نظرسنجی موردنظر نمایش داده میشود.

شما در این بخش می توانید پیام ها را ایجاد، مشاهده، ویرایش و حذف کنید. همچنین پاسخ های دریافت شده هر پیام از این بخش قابل دستیابی می باشند.

• ایجاد پیام

| کردن پیام                                                                                                    | pollne                    | <u>et</u>   |             |
|----------------------------------------------------------------------------------------------------|---------------------------|-------------|-------------|
|                                                                                                    | اضافه کردن پیام           | ,           | ې پروفايل   |
| messagel                                                                                                    | نام اختصاصی پیام          | •           | ال کانال ما |
| لطفا یک نام اختصاص به زبان انگلیسی و بدون فاصله وارد کنید.                                                                                                    |                           | ها          | همه کانال ه |
| hik                                                                                                    | شناسه نظرسنجى             |             | کانال جدید  |
| لطفا قالب خود را انتخاب كنيد 🗸                                                                                                    | قالب                      | \$          | 🖑 قالب ها   |
| رنگ مورد علاقه شما چیست                                                                                                    | توضيحات پيام              |             |             |
| توضيحات (سوال) پيام را وارد كنيد                                                                                                    |                           |             |             |
| 7,6                                                                                                    | گزینه ها                  |             |             |
| گزینه های پیام را به صورت :گزینه ۱, , وارد کنید                                                                                                    |                           |             |             |
| آیا میخواهید این پیام با ورود کاربر به صفحه کانال ارسال شود؟ 👽                                                                                                    | مدل ارسال پیام            |             |             |
| ۵                                                                                                    | مدت زمان پیام             |             |             |
| (به ثانیه) مدت زمان نمایش پیام برای کاربر                                                                                                    |                           |             |             |
| \Yoo/o\/\#o-1\4";00                                                                                                    | زمان ثابت برای ارسال پیام |             |             |
| در صورتی که تمایل دارید پیام شما در یک لحظه مشخص برای کاربر (رسال شود آن را به قومت*۳/۱۰/۱۳:۳۱۴ 'رسال<br>نمایید در صورت عدم تمایل به ارسال در زمان خاص مقدار « وارد کنید. لطفا ابتدا تاریخ سپس زمان را وارد کنید |                           |             |             |
|                                                                                                    |                           |             |             |
|                                                                                                    | القرودي                   | <b>&gt;</b> |             |

پیام ها به ۳ صورت ( آنی – زمانبندی شده – درلحظه اتصال) برای کاربران به نمایش در میآیند.

- ۱. آ**نی:** با زدن گزینه ارسال برای هر پیام، از لیست نمایش پیام ها در هر نظرسنجی، پیام در آن لحظه برای کاربران متصل به کانال ارسال میشود.
- ۲. زمانبندی شده: با وارد کردن زمان ثابت ایجاد پیام، پیام مورد نظر در زمان تعیین شده برای کاربران متصل به کانال ارسال میشود.
- ۳. **در لحظه اتصال:** با انتخاب (بله) در قسمت مدل ارسال هنگام ایجاد پیام، پیام مورد نظر با ورود کاربران و اتصال به کانال ارسال میشود.

<mark>تذکر:</mark> در انتخاب قالب پیام دقت فرمایید، زیرا پس از ایجاد امکان ویرایش قالب انتخاب شده وجود نخواهد داشت.

## ویرایش پیام

|                                                                                                    | <b>خانه</b> / به روز رسانی پیام | = | pollnet      |
|----------------------------------------------------------------------------------------------------|---------------------------------|---|--------------|
|                                                                                                    |                                 | > | ېروفايل 🖑    |
|                                                                                                    | به روز رسانی نظرسنجی            | ~ | ې کانال ها   |
| episodeMainPoll\\Msg\                                                                                                    | نام اختصاصی پیام                |   | همه کانال ها |
| لطفا یک نام اختصاصی به زبان انگلیسی و بدون فاصله وارد کنید                                                                                                    |                                 |   | کانال جدید   |
| نظری انتقادی پیشنهادی؟؟؟                                                                                                    | توضيح <mark>ا</mark> ت پيام     |   |              |
| توضيحات (سوال) پيام را وارد كنيد.                                                                                                    |                                 | , | ى قىپى       |
| پرسش و پاسخ                                                                                                    | قالب                            |   |              |
| ľk                                                                                                    | گزینه ها                        |   |              |
| گزینه های پیام را به صورت :گزینه ا, وارد کنید حتما گزینه ها را وارد کنید.<br>گذرینه های پیام را به صورت :گزینه ا                                                            |                                 |   |              |
| آیا میخواهید این پیام با ورود کاربر به صفحه کانال ارسال شود؟ 🗸                                                                                                    | مدل ارسال پیام                  |   |              |
| Ye                                                                                                    | مدت زمان پیام                   |   |              |
| (به تانیه) مدت زمان نمایش پیام برای کاربر                                                                                                    |                                 |   |              |
| •                                                                                                    | زمان ثابت برای ارسال پیام       |   |              |
| در صورتی که تمایل دارید پیام شما در یک لحقه مشخص برای کاربر ارسال شود آن را به فرمت*۳/۱۵-۱۳۹۱۳ " ارسال<br>تمایید. در صورت عدم تمایل به ارسال در زمان خاص مقدار + وارد کنید. |                                 |   |              |
|                                                                                                    | ) به روز رسانی                  |   |              |
|                                                                                                    |                                 | > |              |

از طریق گزینه ویرایش پیام، می توانید اطلاعات آن را تغییر دهید.

## • قالبھا

|          |                        | خانه / قالب ها 🗮 | pollnet      |
|----------|------------------------|------------------|--------------|
|          |                        |                  | ې پروفايل خ  |
|          |                        | ليست قالب ها     | ې کانال ما 🗧 |
|          | تعداد در هر صفحه 🛛 🗸 🗸 |                  | ې قالب ها    |
| گزینه ها | ↑ نام قالب             | ∱ شناسه قالب     | همه قالب ها  |
|          |                        |                  | قالب های من  |
| دريافت   | پرسش و پاسخ            | 1                |              |
| دريافت   | دو گزینه ای            | ĥ                |              |
| دريافت   | سه گزینه ای            | ٣                |              |
| دريافت   | چهار گزینه ای          | ۴                |              |
|          |                        |                  |              |
|          |                        |                  |              |
|          |                        | pollnet ©        | >            |

سوالات پیام در ۴ قالب ارائه میشوند که شامل چند گزینه ای و پرسش و پاسخ (بدون گزینه) هستند.

باتهیه هر قالب می توانید از آن در تمامی نظرسنجی های خود استفاده کنید.

• قالب های من

| خانه / قالب های من   |      | polinet      |
|----------------------|------|--------------|
|                      |      | ې پروفايل خ  |
| ليست قالب ها         |      | ې کانال ها 🗧 |
| تعداد در هر صفحه 🗠 🗸 |      | ې قالب ها    |
| ↑ شناسه قالب         |      | همه قالب ها  |
|                      |      | قالب های من  |
| پرسش و پاسخ          |      |              |
| ۳ سه گزینه ای        |      |              |
|                      |      |              |
|                      |      |              |
|                      |      |              |
|                      |      |              |
|                      |      |              |
| polln                | et © | >            |

شما می توانید لیست قالب های دریافت شده خود را در بخش قالب های من مشاهده کنید.

تذکر: قالب های دریافت شده قابل بازگشت نیستند.

پیام های نظرسنجی سمت کاربر

نمونه ای از پیام های نظرسنجی با قالب های مختلف که روی کانال (صفحات سایت) به نمایش کاربران در آمده و قابلیت دریافت پاسخ از سمت کاربر را دارند.

| د دردن پاسح |
|-------------|
| . السا      |

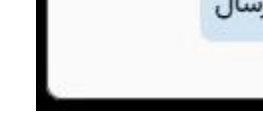

پرسش و پاسخ

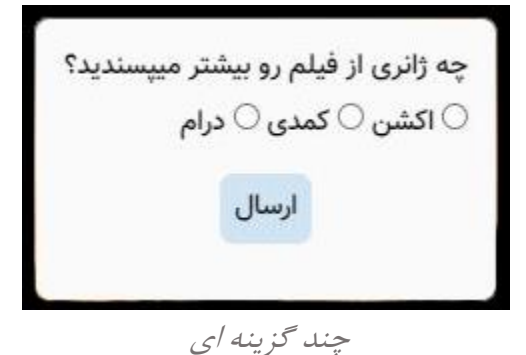

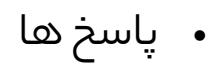

|          |                        |                         |              | خانه / پاسخ ها 📃       |   | pollnet      |     |
|----------|------------------------|-------------------------|--------------|------------------------|---|--------------|-----|
|          |                        |                         |              |                        | > | پروفایل      |     |
|          |                        |                         |              | لیست پاسخ های پیام ۸۱  | ~ | كانال ها     | -53 |
|          |                        |                         |              | بازگشت به صفحه پیام ها |   | همه کانال ها |     |
| گزینه ها | ↑ نام کاربر            | ∱ پاسخ                  | 🔶 شناسه پيام | 🔶 شناسه پاسخ           |   | كانال جديد   |     |
|          |                        |                         |              |                        | > | قالب ها      | න   |
|          | j\$\$Udgwi9tKJ¥IPSAAAP | سایت خوبی دارید         | ٨١           | ۵۱                     |   |              |     |
|          | zolajM&HVrJISPwYAAAR   | فيلم جديد بذاريد        | Al           | ۵۲                     |   |              |     |
|          | IMNiaLNU•qHdDVYDAAAT   | مرسییی بابت کارتونااااا | Al           | ۵۳                     |   |              |     |
|          |                        |                         |              | قبلی ۱ بعدی            |   |              |     |
|          |                        |                         |              |                        |   |              |     |
|          |                        |                         |              |                        |   |              |     |
|          |                        |                         |              |                        |   |              |     |
|          |                        |                         |              | pollnet ©              | > |              |     |

با استفاده از گزینه مشاهده پاسخ ها برای هـر یک از پیام ها در لیست پیام های نظرسنجی، میتوانید تمامی پاسخ های مربوط به پیام مورد نظر که از سمت کاربران دریافت شده است را مشاهده فرمایید.